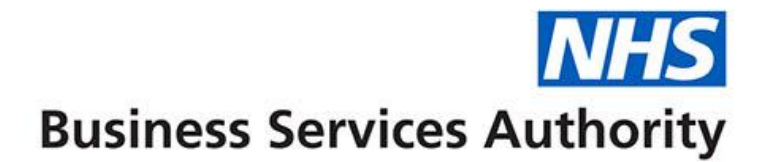

## ePACT2 user guide

Including Variance Calculations in an Analysis

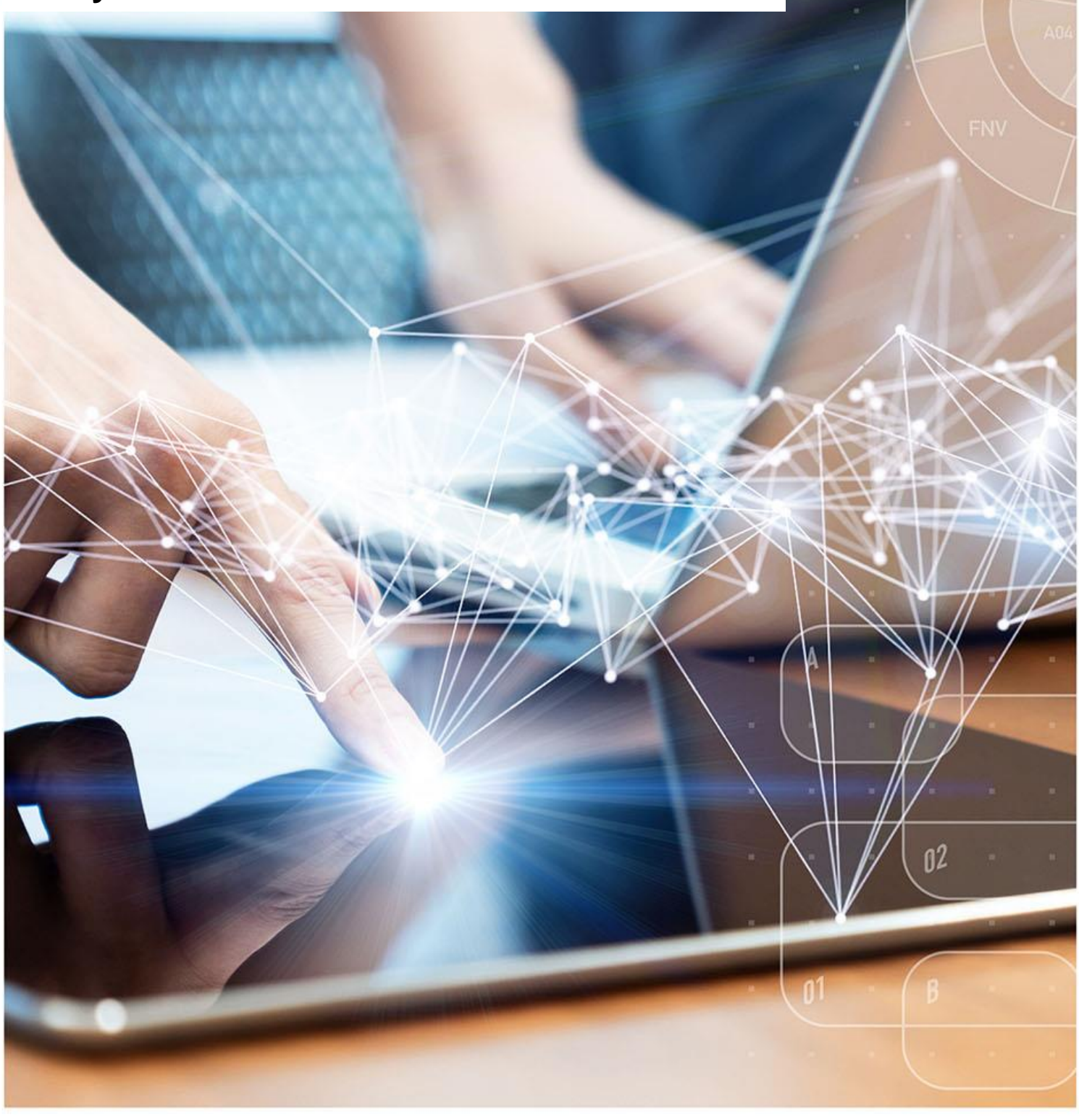

### **Interactive Contents**

Use this interactive contents list to jump straight to the content you want to see. Just click the titles below to go directly to that section:

Contents

Variance

**Aggregating columns** 

**Variance calculations** 

**Getting more help** 

## Variance

It is possible to show variance in several different ways, for the purposes of this guide we will be using the method employed in the previous ePACT system.

To show variance we will be creating an 'Estimate' figure for the organisation based on the prescribing of its parent organisation. The variance will then be the difference between the estimated and actual figures.

For example, if the estimated items for a practice were required the formula below would be used:

Comm/Provider Items / Comm/Provider List Size x Practice List Size = Estimated Practice Items

The estimated figure will be calculated using the list size for the organisation and its parent. As we will need to show information at multiple organisational levels in the same report we will first be aggregating data within the analysis.

## **Aggregating columns**

It is possible to aggregate columns within ePACT2, this enables you to show different levels of data within the same report.

In the following example we will show how to aggregate data up to SICB level or National level. In this example 'Items' is being used however it is possible to use any fact column, such as 'Actual Cost'.

For this you will need one following formula, depending on the level you want to aggregate to:

SICB level formula:

AT "England Prescribing Organisations"."Prescribing Organisation"."Commissioner / Provider Level"

National level formula:

AT "England Prescribing Organisations"."Prescribing Organisation"."Country Level"

1. Set up your analysis, in this example we are bringing the data back at practice level for NHS North East and North Cumbria ICB (13T00).

| Selected Colum   | ns       |                            |       |               |            |                   |       |
|------------------|----------|----------------------------|-------|---------------|------------|-------------------|-------|
| Time Period      | Engla    | nd Prescribing Organisa    | tions | Reporting Fie | ds         |                   |       |
| Year Month 👸     |          | Practice plus Code         | ø     | 🚦 Items 👸     | Items 👸    | 🚦 Items 👸         |       |
|                  |          |                            |       |               |            |                   |       |
|                  |          |                            |       |               |            |                   |       |
|                  |          |                            |       |               |            |                   |       |
| Filters          |          |                            |       |               |            |                   |       |
| 🍸 Year Month is  | equal t  | o/is in 202303             |       |               |            |                   |       |
| ND T Commissione | r / Prov | ider is equal to / is in N | HS NO | RTH EAST AND  | NORTH CUMB | RIA ICB - 13T - 1 | L3T00 |

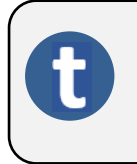

You will notice we have included 3 items columns; this is because we are going to aggregate two of the columns, one to show SICBL items and the other to show National Items.

- 2. Select the Cog icon on a column you want to aggregate.
- 3. Select 'Edit formula'.

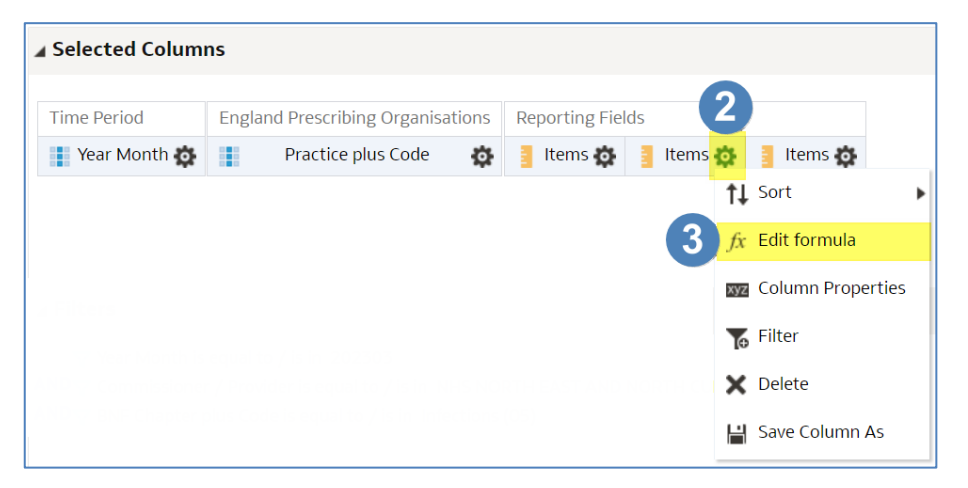

- 4. Ensuring the 'Column Formula' is highlighted.
- 5. Select the 'Insert Function' icon.

| Edit Column Formula                                                                                                    |                                                        | 9    | ×  |
|----------------------------------------------------------------------------------------------------|--------------------------------------------------------|------|----|
| Column Formula Bins                                                                                                    |                                                        |      |    |
| Folder Heading                                                                                                    | Reporting Fields                                       |      |    |
| Column Heading                                                                                                    | Items                                                  |      |    |
|                                                                                                    | Custom Headings<br>Contains HTML/JavaScript/CSS Markup |      |    |
| Aggregation Rule (Totals Row)                                                                                                    | Default (Sum)                                          |      |    |
| Available                                                                                                    | Column Formula                                         |      |    |
| Subject Areas                                                                                                    | e "Reporting Fields"."Items" 4                         |      |    |
| <ul> <li>Depart 2</li> <li>Time Period</li> <li>Organisation</li> <li>Drug / Appliance</li> <li>Reporting Fields</li> <li>Patient</li> </ul> | 5<br>7() Filter Column ▼ Variable ▼ + - x / % ( )      | II   | 4  |
| 4                                                                                                    | Treat as an attribute column                           |      | _  |
|                                                                                                    | ОК                                                     | Canc | el |

6. Select the drop-down arrow to open the 'Aggregate' folder.

| Insert Fund | ction             | <b>@</b> > | < |
|-------------|-------------------|------------|---|
|             | Functions         | •          |   |
| Functions   | Running Aggregate |            |   |
|             | String            |            |   |
|             | 🕨 🛅 Math          |            |   |
|             | Calendar/Date     |            |   |
|             | Conversion        |            |   |
|             | System            | -          |   |

7. Select 'Aggregate At' by double clicking the function icon.

| Insert Fun      | ction Ø                                                                                                    | × |
|-----------------|----------------------------------------------------------------------------------------------------|---|
| Functions       | <ul> <li>Functions</li> <li>Aggregate</li> <li>[Aggregate At]</li> <li>Avg</li> <li>AvgDistinct</li> <li>Bin</li> <li>BottomN</li> </ul>                                                         | • |
| Selected        | Aggregate At                                                                                                    |   |
| Syntax<br>Where | AGGREGATE(measure AT level [, level1, levelN])<br>measure is the name of a measure column.<br>level is the level at which you want to aggregate. You can optionally specify more than one level. |   |
| Example         | AGGREGATE(sales AT month, region)                                                                                                    |   |
| Description     | This function aggregates columns based on the level or levels you specify.                                                                                                    |   |

#### 8. The column formula will now update as per below image.

#### Column Formula

AGGREGATE("Reporting Fields"."Items" AT level [, level1, levelN])

#### 9. Highlight the following in your column formula.

# Column Formula AGGREGATE("Reporting Fields"."Items' AT level [, level1, levelN])

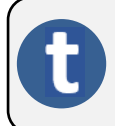

The part we have highlighted is the section of the formula the system will look at to decide what level the column will be aggregated to.

10. Depending on the level you want to aggregate the column to and whether you are using HS England or England prescribing organisation columns, copy either the SICB level formula or the National level formula from below:

HS England Prescribing Organisations SICB level formula:

AT "HS England Prescribing Organisations"."Prescribing Organisation"."Commissioner / Provider Level")

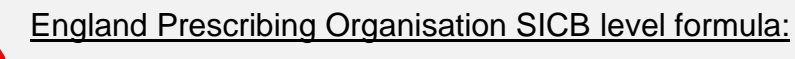

AT "England Prescribing Organisations"."Prescribing Organisation"."Commissioner / Provider Level")

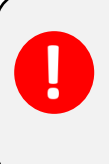

England Prescribing Organisations National level formula:

AT "England Prescribing Organisations"."Prescribing Organisation"."Country Level")

HS England Prescribing Organisations National level formula:

AT "HS England Prescribing Organisations"."Prescribing Organisation"."Country Level")

11. Paste the copied formula into the highlighted section of the column formula pane, the formula in your column should now look similar to the example below:

#### Column Formula

AGGREGATE("Reporting Fields"."Items" AT "HS England Prescribing <u>Organisations</u>"."Prescribing <u>Organisation</u>"."Commissioner / Provider Level")

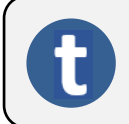

The column is now saying aggregate 'Items' to 'Commissioner / Provider Level'.

12. Select the 'Customer Headings' check box to enable you to give the column an appropriate name.

| Column Formula | Bins         |                  |
|----------------|--------------|------------------|
| Fo             | lder Heading | Reporting Fields |
| Colu           | umn Heading  | Items            |
|                |              | Custom Headings  |

13. Name the column using the 'Column Heading' box.

| Column Formula | Bins         |                         |
|----------------|--------------|-------------------------|
| Fo             | lder Heading | Reporting Fields        |
| Colu           | ımn Heading  | Comm / Provider Item 13 |
|                |              | Custom Headings         |

14. Select 'OK' to create your new column.

| Edit Column For                                 | mula                                                    |                 |                                                                                                    | ?     | ×   |
|-------------------------------------------------|---------------------------------------------------------|-----------------|----------------------------------------------------------------------------------------------------|-------|-----|
| Column Formula                                  | Bins                                                    |                 |                                                                                                    |       |     |
| Fo                                              | older Heading<br>umn Heading                            | Reporti<br>Comm | ng Fields / Provider Item                                                                           |       |     |
| Aggregation Rule                                | (Totals Row)                                            | Default (       | Sum)                                                                                                |       |     |
| Available                                       |                                                         |                 | Column Formula                                                                                      |       |     |
| Subject Areas                                   |                                                         | 0               | AGGREGATE("Reporting Fields"."Items" AT "HS England Prescribing <u>Organisations</u> "."Prescribing |       |     |
| Climeter PACT 2     Partiel     Drug     Patiel | Period<br>nisation<br>/ Appliance<br>rting Fields<br>nt | •               | f() Filter Column ▼ Variable ▼ + - x / % (                                                          | )     | 1   |
|                                                 |                                                         |                 |                                                                                                    | K Can | cel |

15. Once you have completed your aggregated columns select 'Results' to generate your report.

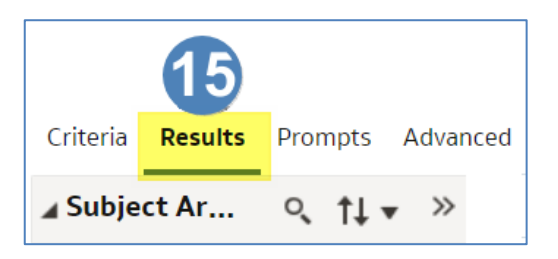

#### 16. Your report will look similar to the example below:

| Table      |                                                                                                    |        | [A] 🔤 💉 🗙            |
|------------|----------------------------------------------------------------------------------------------------|--------|----------------------|
| Year Month | Practice plus Code                                                                                                    | Items  | Comm / Provider Item |
| 202303     | second data to the first parents                                                                                                    | 2,555  | 1,183,487            |
| 202303     | COMPANY OF A DESCRIPTION OF A DESCRIPTION OF A DESCRIPTIO | 11,870 | 1,183,487            |
| 202303     | NUMBER OF THE PARTY OF THE PARTY OF                                                                                                    | 24,242 | 1,183,487            |
| 202303     | interesting the first participation of                                                                                                    | 9,461  | 1,183,487            |
| 202303     | With a dealer with the database                                                                                                    | 33,017 | 1,183,487            |
| 202303     | THE REPORT OF THE STREET                                                                                                    | 13,679 | 1,183,487            |
| 202303     | and a strength of the strength of the strength | 15,652 | 1,183,487            |
| 202303     | Manufacture and an excitor                                                                                                    | 42,587 | 1,183,487            |

- 17. Repeat the process to include 'List Size' column at SICB level. The 'List Size' column is located within the 'Patient' folder.
- 18. Once complete your results will look similar to this:

| Table      |                                                                                                    |        |                      |           | [A] 🚾 💉 🗙                 |
|------------|----------------------------------------------------------------------------------------------------|--------|----------------------|-----------|---------------------------|
| Year Month | Practice plus Code                                                                                                    | Items  | Comm / Provider Item | List Size | Comm / Provider List Size |
| 202303     | ARRAN MERCAL PRACTICE (ARRANGE)                                                                                                    | 2,555  | 1,183,487            | 2,765     | 547,798                   |
| 202303     | Reactive of the Alexandra (Marcard)                                                                                                    | 11,870 | 1,183,487            | 5,388     | 547,798                   |
| 202303     | BORR DIRECTED ALCOUR PARCE                                                                                                    | 24,242 | 1,183,487            | 9,430     | 547,798                   |
| 202303     | and a second design of the second second sec | 9,461  | 1,183,487            | 3,998     | 547,798                   |
| 202303     | ACTIVATION REPORT MONTHAIN                                                                                                    | 33,017 | 1,183,487            | 11,313    | 547,798                   |
| 202303     | DONOR ROOT VIRGON (ROOT)                                                                                                    | 13,679 | 1,183,487            | 7,421     | 547,798                   |
| 202303     | ADD FOR THE CASE OF A DATE OF A DATE | 15,652 | 1,183,487            | 10,167    | 547,798                   |
| 202303     | BRUDNEDLA, ORDERADORE                                                                                                    | 42,587 | 1,183,487            | 15,650    | 547,798                   |

#### Including drug information

If drug information is to be included in the report the analysis should be set to show values for all measures on unrelated dimensions.

1. Select the 'Advanced' tab from the top left-hand corner of the analysis builder.

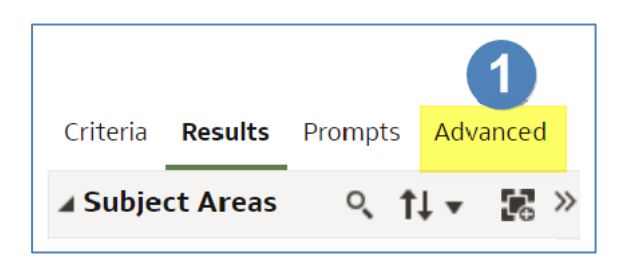

- 2. Scroll down to the 'Advanced SQL Clauses' section.
- 3. Select 'Show Total value for all measures on unrelated dimensions'.

| <u>Criteria</u> Results                                     | Prompts Advanced                                                                                                    |
|-------------------------------------------------------------|----------------------------------------------------------------------------------------------------|
| Advanced SQL Clar<br>Use the following fi<br>Important: You | uses<br>elds to include additional clauses in the SQL code for this analysis and to change the Subject Area or FROM clause. To add items to the projection list, use the Criteria tab.<br>cannot use the fields in this section, except for the enabled fields, if the analysis includes hierarchical columns, member selections, or groups. |
| DISTINCT                                                    | Ssue an explicit Distinct                                                                                                    |
| DIMENSIONALITY                                              | Show Total value for all measures on unrelated dimensions.                                                                                                    |
| FROM                                                        | Enter the name of the Subject Area                                                                                                    |

4. The 'Results' tab can now be selected.

## **Variance calculations**

Now that we have aggregated the columns to show data at different organisational levels we can use these columns to perform the 'Variance' calculations.

We will use the 'New Calculated Measure' function to create columns to show the 'Estimate' and 'Variance'.

Using this process to create calculations to show the SICB level items divided by the SICB level List Size and then multiplied by the Practice List Size.

1. In the 'Results' tab, select the 'New Calculated Measure' icon.

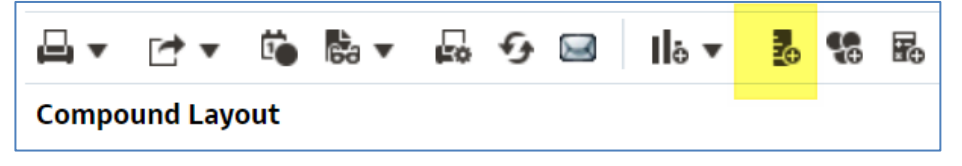

- 2. Select the 'Column' icon.
- This will display all available columns to include in your analysis, select the column you want to include, in this example we are going to select 'Comm / Provider Items'.

| lew Calculated Measure                     |                           |                                                                                                    | 0  | ×         |
|--------------------------------------------|---------------------------|----------------------------------------------------------------------------------------------------|----|-----------|
| Column Formula Bins                        |                           |                                                                                                    |    |           |
| Folder Heading<br>Column Heading           |                           |                                                                                                    |    |           |
| A                                          | Conta                     | ins HTML/JavaScript/CSS Markup                                                                                                    |    |           |
| Aggregation Rule (lotals ROW)<br>Available | Default                   | ▼<br>Column Formula                                                                                                    |    |           |
| Subject Areas                              | o,<br>m<br>per<br>ent ₹ ▼ | Year Month<br>Practice plus Code<br>Items<br>Comm / Provider Items<br>List Size<br>Comm / Provider List Size<br>f() Filter Column ▼ Variable ▼ + - x / % ( )<br>2 ℃ | II | ()<br>:el |

- 4. Click at the end of the formula that has populated the 'Column Formula' pane.
- 5. Ensuring your curser is at the end of the formula, and the formula is no longer highlighted, select the divide symbol from the formula taskbar.

| olumn Formula                                                                                                    |
|----------------------------------------------------------------------------------------------------|
| AGGREGATE("Reporting Fields"."Items" AT "HS England Prescribing <u>Organisations</u> "."Prescribing<br>Organisation"."Commissioner / Provider Level") |
| f() Filter Column ▼ Variable ▼ + - x / % ( )                                                                                                    |

- 6. The divide symbol will now be input into the formula, again click at the end to ensure the divide symbol is no longer highlighted.
- 7. From the 'Column Formula' taskbar select the 'Column' icon.
- Select the appropriate column from the list, in this example we are choosing 'Comm / Provider List Size':

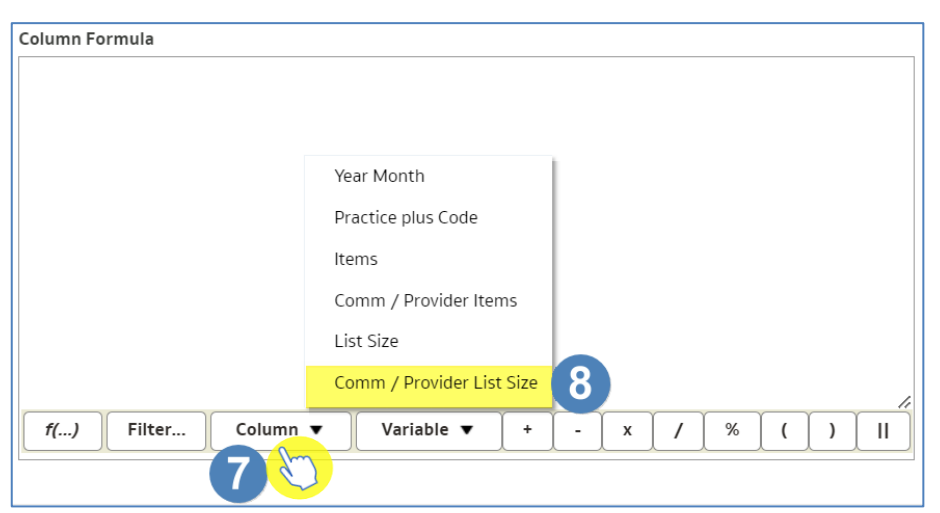

- 9. Click at the end of the formula that has populated the 'Column Formula' pane.
- 10. Select the multiply symbol from the 'Column Formula' taskbar.

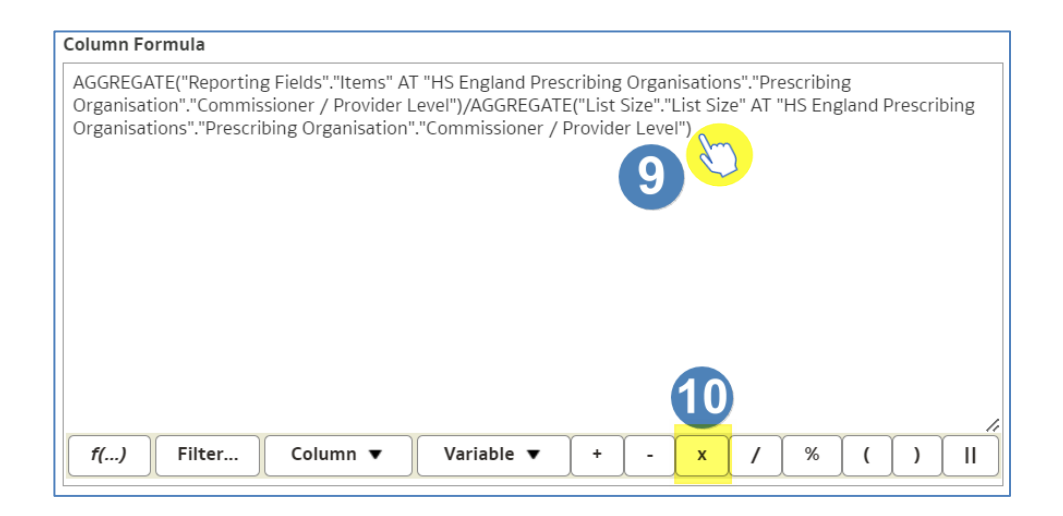

- 11. From the 'Column Formula' taskbar select the 'Column' icon.
- 12. Select the appropriate column from the list, in this example we are choosing 'List Size'.

| Column Formula                                                                                                    |                                                                                                    |  |  |  |  |  |  |  |  |  |  |  |
|----------------------------------------------------------------------------------------------------|----------------------------------------------------------------------------------------------------|--|--|--|--|--|--|--|--|--|--|--|
| AGGREGATE("Reporting Fields"."Items" AT "HS England Prescribing Organisations"."Prescribing<br>Organisation"."Commissioner / Provider Level")/AGGREGATE("List Size"."List Size" AT "HS England Prescribing<br><u>Organisations</u> "."Prescribing <u>Organisation</u> "."Commissioner / Provider Level")* |                                                                                                    |  |  |  |  |  |  |  |  |  |  |  |
| Year Month                                                                                                    |                                                                                                    |  |  |  |  |  |  |  |  |  |  |  |
| Practice plus Code                                                                                                    |                                                                                                    |  |  |  |  |  |  |  |  |  |  |  |
|                                                                                                    | Items                                                                                                    |  |  |  |  |  |  |  |  |  |  |  |
|                                                                                                    | Comm / Provider Items                                                                                        |  |  |  |  |  |  |  |  |  |  |  |
|                                                                                                    | List Size 12                                                                                                 |  |  |  |  |  |  |  |  |  |  |  |
|                                                                                                    | Comm / Provider List Size                                                                                    |  |  |  |  |  |  |  |  |  |  |  |
| <i>f()</i> Filter                                                                                                    | Column ▼         Variable ▼         +         -         x         /         %         (         )         II |  |  |  |  |  |  |  |  |  |  |  |
|                                                                                                    |                                                                                                    |  |  |  |  |  |  |  |  |  |  |  |

- 13. Name the column as 'Estimate'.
- 14. Select 'OK' to create your calculated column.

| New Calculated Me                                                                                                    | asure                                   |         |       |            |          |       |                         |                    |      |                    |                  |                     |                    |                      |                   |                   |              |        | ?     | ×   |
|----------------------------------------------------------------------------------------------------|-----------------------------------------|---------|-------|------------|----------|-------|-------------------------|--------------------|------|--------------------|------------------|---------------------|--------------------|----------------------|-------------------|-------------------|--------------|--------|-------|-----|
| Column Formula                                                                                                    | lins                                    |         |       |            |          |       |                         |                    |      |                    |                  |                     |                    |                      |                   |                   |              |        |       |     |
| Folde                                                                                                    | er Heading                              | Estim   | ate   |            |          | 1     | 3                       |                    |      |                    |                  |                     |                    |                      |                   |                   |              |        |       |     |
|                                                                                                    |                                         |         | ontai | ins HTML/J | avaScrip | t/CSS | Markup                  |                    |      |                    |                  |                     |                    |                      |                   |                   |              |        |       |     |
| Aggregation Rule (T                                                                                                    | otals Row)                              | Default | t     |            | •        |       |                         |                    |      |                    |                  |                     |                    |                      |                   |                   |              |        |       |     |
| Available                                                                                                    |                                         |         |       | Column For | mula     |       |                         |                    |      |                    |                  |                     |                    |                      |                   |                   |              |        |       |     |
| Subject Areas                                                                                                    |                                         | o,      |       | AGGREGAT   | E("Repo  | rting | Fields"."I<br>ioner / P | tems" A<br>rovider | T "H | S Engla<br>I")/AGG | nd Pres<br>REGAT | scribing<br>F("List | g Orgar<br>Size"." | nisation<br>List Siz | ns"."Pr<br>'e" AT | escribi<br>'HS Fr | ng<br>Igland | Presci | ibing |     |
| ePACT 2     image of the second second | riod<br>ation<br>Appliance<br>ng Fields |         | >     | f()        | Filter.  |       | Colum                   | n v                | Co   | Variabl            | e V              | +                   | er Leve            | LIST SIZ             | st <u>Size</u>    | WIList            | Size"        | )      |       | "   |
|                                                                                                    |                                         |         |       |            |          |       |                         |                    |      |                    |                  |                     |                    |                      |                   | (                 | 4            | ОК     | Can   | cel |

#### 15. Your new calculated column will now be included in the results.

| Year Month | Practice plus Code                 | ltems  | Comm / Provider Items | List Size | Comm / Provider List Size | Estimate |
|------------|------------------------------------|--------|-----------------------|-----------|---------------------------|----------|
| 202303     | ADREMODAL MACHEMISTS               | 2,555  | 1,183,487             | 2,765     | 547,798                   | 5,974    |
| 202303     | INCOMENTATION, CARD PRIME          | 11,870 | 1,183,487             | 5,388     | 547,798                   | 11,640   |
| 202303     | CONTROL MAKING DOCUMENTS           | 24,242 | 1,183,487             | 9,430     | 547,798                   | 20,373   |
| 202303     | contract ways have been been as    | 9,461  | 1,183,487             | 3,998     | 547,798                   | 8,637    |
| 202303     | of Transmit with a drive whether   | 33,017 | 1,183,487             | 11,313    | 547,798                   | 24,441   |
| 202303     | and the state of the second second | 13,679 | 1,183,487             | 7,421     | 547,798                   | 16,033   |

16. Repeat the process to create a new calculation to show the 'Variance', this will be the actual (in this example 'Items') minus the estimate.

| New Calculated M                | easure                                                                                                    |                         |     |                                                                                                    | ?             | ×  |
|---------------------------------|----------------------------------------------------------------------------------------------------|-------------------------|-----|----------------------------------------------------------------------------------------------------|---------------|----|
| Column Formula                  | Bins                                                                                                    |                         |     |                                                                                                    |               |    |
| Fold<br>Colun                   | ler Heading<br>nn Heading                                                                                       | Variar                  | nce | ins HTML/JavaScript/CSS Markup                                                                                                    |               |    |
| Aggregation Rule (<br>Available | Totals Row)                                                                                                    | Default                 | t   | ▼<br>Column Formula                                                                                                    |               |    |
| Subject Areas                   | eriod<br>3 Months Din<br>sation<br>Appliance<br>s Attributes<br>ing Fields<br>ing Field (Disp<br>ing Fields (De | o,<br>n<br>Der<br>nta ▼ | >   | "Reporting Fields"."Items"-AGGREGATE("Reporting Fields"."Items" AT "HS England Prescribing<br><u>Organisations</u> "."Prescribing <u>Organisation</u> "."Commissioner / Provider Level")/AGGREGATE("List Size"."List<br>AT 'HS England Prescribing <u>Organisations</u> "."Prescribing <u>Organisation</u> "."Commissioner / Provider Level")*"List<br><u>Size"."List</u> Size"]<br><u>f()</u> Filter Column ▼ Variable ▼ + - x / % ( ) | e"<br>t<br>II | ~  |
|                                 |                                                                                                    |                         |     | ОКС                                                                                                    | anc           | el |

ePACT2 – Including variance calculations in an analysis Last updated: 21/06/2023

#### 17. The column will then be shown in the data.

| Year Month | Practice plus Code                                                                                              | Items  | Comm / Provider Items | List Size | Comm / Provider List Size | Estimate | Variance |
|------------|----------------------------------------------------------------------------------------------------|--------|-----------------------|-----------|---------------------------|----------|----------|
| 202303     | AND ADDRESS PROTECTION OF ADDRESS                                                                               | 2,555  | 1,183,487             | 2,765     | 547,798                   | 5,974    | -3,419   |
| 202303     | BOACTA AND AND ON TOTAL PARTY OF                                                                                | 11,870 | 1,183,487             | 5,388     | 547,798                   | 11,640   | 230      |
| 202303     | INTERVIEW REPORT OF ANY INTERVIEW                                                                               | 24,242 | 1,183,487             | 9,430     | 547,798                   | 20,373   | 3,869    |
| 202303     | Sciences Restoration (16.3 provide);                                                                            | 9,461  | 1,183,487             | 3,998     | 547,798                   | 8,637    | 824      |
| 202303     | KTS KOST KEDLA DRUP DAVEN                                                                                       | 33,017 | 1,183,487             | 11,313    | 547,798                   | 24,441   | 8,576    |
| 202303     | NAMES ADDRESS ADDRESS                                                                                           | 13,679 | 1,183,487             | 7,421     | 547,798                   | 16,033   | -2,354   |
| 202303     | NAME OF A DESCRIPTION OF A DESCRIPTION OF A DESCRIPTION OF A DESCRIPTION OF A DESCRIPTION OF A DESCRIPTION OF A | 15,652 | 1,183,487             | 10,167    | 547,798                   | 21,965   | -6,313   |
| 202303     | An or a second second particular                                                                                | 42,587 | 1,183,487             | 15,650    | 547,798                   | 33,811   | 8,776    |

## **Getting more help**

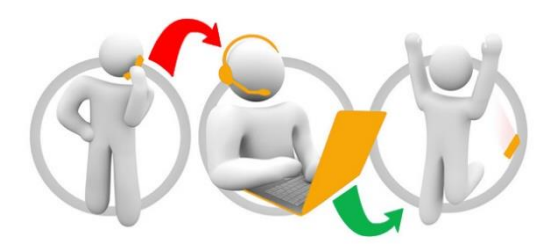

#### Additional training material and user guides

The ePACT2 training team has developed several how to guides to help you get the best out of ePACT2. These can be found on our <u>ePACT2 user guides page</u>

#### Webinar sessions

We offer a free webinar training service to all our users and you can book as many sessions as you need.

Our webinar sessions are booked as 1hour slots and we offer a number of different sessions covering a range of topics.

We also offer bespoke sessions which are delivered just to you or your invited colleagues. You can let us know if you have any specific topics or reports you'd like to cover or if you would prefer an introductory tour of the system.

Our experienced trainers deliver these sessions using MS Teams and you can take part wherever you are as long as you can get online.

You can find our more and book your webinar by going to our ePACT2 training page